## WebSphere Application Server (WAS) for GUI

### Preliminary details to retrieve before implementing GUI

Please answer the questions in this document and return to <u>support@quantrax.com</u> if you are interested in moving forward with GUI.

- 1. What IBM Operating System are you currently running? Need to be on V5R4M0 or higher.
- 2. Are your PTF's current on your iSeries? PTF's may be needed if you need to upgrade some of the software.
- 3. Have you loaded the latest Cumulative PTF from IBM Fix Central? (pls contact your IBM rep or IBM support for access to IBM Fix Central)
- 4. Do you have the WebSphere Application Server /WebSphere Application Server Express running on your iSeries machine? It normally comes free with the iSeries machine. Note: WAS can also run on a PC. Let us know if this is the direction you would like to take. There will be added costs associated with this set up.

#### \_ 🗆 🗙 Ession C - [24 x 80] File Edit View Communication Actions Window Help 🖻 🗈 🗗 🚛 🛤 🔳 📾 😹 🛃 🌒 🔗 MAIN System i Main Menu Sustem: S06D7845 Select one of the following: 1. User tasks 2. Office tasks 3. General system tasks 4. Files, libraries, and folders 5. Programming 6. Communications 7. Define or change the system 8. Problem handling 9. Display a menu 10. Information Assistant options 11. System i Access tasks 90. Sign off Selection or command ==> <mark>go licpgm</mark> F3=Exit F4=Prompt F9=Retrieve F12=Cancel F13=Information Assistant F23=Set initial menu С 20/007 I902 - Session successfully started

# Sign on as QSECOFR and type "go licpgm" on the command line and hit enter as shown below:

Now you will see the below screen

| 26 Session C - [24 x 80]                                                                                                    |                |
|----------------------------------------------------------------------------------------------------|----------------|
| File Edit View Communication Actions Window Help                                                                                                    |                |
|                                                                                                    |                |
| LICPGM Work with Licensed Programs                                                                                                    | etoni SOCD7945 |
| Select one of the following:                                                                                                    | Stem: 50007645 |
| Manual Install<br>1. Install all                                                                                                    |                |
| Preparation<br>5. Prepare for install                                                                                                    |                |
| Licensed Programs<br>10. Display installed licensed programs<br>11. Install licensed programs<br>12. Delete licensed programs<br>13. Save licensed programs |                |
| Selection or command ===>                                                                                                    | More           |
| F3=Exit F4=Prompt F9=Retrieve F12=Cancel F13=Informati<br>F16=System Main menu                                                                              | on Assistant   |
|                                                                                                    | 20/007         |
| 1902 - Session successfully started                                                                                                    |                |

Take option 10 from the above screen and then you will see the below screen

| 📲 Session C - [24 x 80]                                       | _ 🗆 🗙    |
|---------------------------------------------------------------|----------|
| File Edit View Communication Actions Window Help              |          |
|                                                               |          |
| Display Installed Licensed Programs                           |          |
| System:                                                       | S06D7845 |
| Licensed Installed                                            |          |
| Program Status Description                                    |          |
| 5761SS1 *COMPATIBLE Library QGPL                              |          |
| 5761SS1 *COMPATIBLE Library QUSRSYS                           |          |
| 5761SS1 *COMPATIBLE i5/OS                                     |          |
| 5761SS1 *COMPATIBLE Extended Base Support                     |          |
| 5761SS1 *COMPATIBLE Online Information                        |          |
| 5761SS1 *COMPATIBLE Extended Base Directory Support           |          |
| 5761SS1 *COMPATIBLE Host Servers                              |          |
| 5761SS1 *COMPATIBLE Integrated Server Support                 |          |
| 5761SS1 *COMPATIBLE Qshell                                    |          |
| 5761SS1 *COMPATIBLE Domain Name System                        |          |
| 5761SS1 *COMPATIBLE Portable App Solutions Environment        |          |
| 5761SS1 *COMPATIBLE Digital Certificate Manager               |          |
| 5761SS1 *COMPATIBLE Performance Viewer Open Source Components |          |
| 5733906 *INSTALLED Server Firmware                            |          |
|                                                               | More     |
| Press Enter to continue.                                      |          |
|                                                               |          |
| F3=Exit F11=Display release F12=Cancel F19=Display trademarks |          |
|                                                               |          |
| (C) COPYRIGHT IBM CORP. 1980, 2007.                           |          |
| MA C                                                          | 01/001   |

**Roll down for WebSphere...** 

### If the WAS is already installed in the iSeries, then you will see the status as Installed as shown below. (Page up/down to view the details)

| Session C -  | [24 x 80]        |                                             | - 🗆 X    |
|--------------|------------------|---------------------------------------------|----------|
| File Edit Vi | ew Communication | n Actions Window Help                       |          |
|              | <b>.</b>         |                                             |          |
|              | D                | isplay Installed Licensed Programs          |          |
|              |                  | System:                                     | S06D7845 |
| Licensed     | Installed        |                                             |          |
| Program      | Status           | Description                                 |          |
| 5761WDS      | *COMPATIBLE      | System/36 Compatible COBOL                  |          |
| 5761WDS      | *COMPATIBLE      | System/38 Compatible COBOL                  |          |
| 5761WDS      | *COMPATIBLE      | OPM COBOL                                   |          |
| 5761WDS      | *COMPATIBLE      | ILE COBOL *PRV Compiler                     |          |
| 5761WDS      | *COMPATIBLE      | ILE C                                       |          |
| 5761WDS      | *COMPATIBLE      | ILE C++                                     |          |
| 5761WDS      | *COMPATIBLE      | IXLC for C/C++                              |          |
| 5761WDS      | *CUMPHIIBLE      | Wurkstation Tools - Base                    |          |
| 5733W61      | *INSTALLED       | WebSphere Application Server V6.1 for i5/OS |          |
| 5733W61      | *INSTALLED       | WebSphere Application Server V6.1 Express   |          |
| 5761XE1      | *COMPATTRLE      | TRM System i Access for Windows             |          |
| 5761XH2      | *COMPATIBLE      | IBM System i Access for Web                 |          |
| 5761XW1      | *COMPATIBLE      | IBM System i Access Family                  |          |
| 5761XW1      | *COMPATIBLE      | System i Access Enablement Support          |          |
|              |                  |                                             | More     |
| Press Ent    | er to continu    | е.                                          |          |
|              |                  |                                             |          |
| F3=Exit      | F11=Display      | release F12=Cancel F19=Display trademarks   |          |
|              |                  |                                             |          |
|              |                  |                                             |          |
| MA C         |                  |                                             | 01/001   |

### Remain on this screen for the next step

5. What is your version of the WebSphere Application Server (WAS)?

Hit F11 (F11 – Display release) from the above screen. Now you will see the below screen with the version details...

| Session C -   | [24 x 80]      |                                             | _ <b>D</b> X |
|---------------|----------------|---------------------------------------------|--------------|
| File Edit Vie | ew Communicati | on Actions Window Help                      |              |
|               | <b>.</b>       | i 🐚 🛃 💩 💓                                   |              |
|               |                | Display Installed Licensed Programs         |              |
|               |                | System                                      | : \$06D7845  |
| Licensed      | Installed      |                                             |              |
| Program       | Release        | Description                                 |              |
| 5761WDS       | V6R1M0         | System/36 Compatible COBOL                  |              |
| 5761WDS       | V6R1M0         | System/38 Compatible COBOL                  |              |
| 5761WDS       | V6R1M0         | OPM COBOL                                   |              |
| 5761WDS       | V6R1M0         | ILE COBOL *PRV Compiler                     |              |
| 5761WDS       | V6R1M0         | ILE C                                       |              |
| 5761WDS       | V6R1M0         | ILE C++                                     |              |
| 5761WDS       | V6R1M0         | IXLC for C/C++                              |              |
| 5761WDS       | VORINO         | Workstation Tools - Base                    |              |
| 5733W61       | V6R1M0         | WebSphere Application Server V6.1 for i5/OS |              |
| 5733W61       | V6R1M0         | WebSphere Application Server V6.1 Express   |              |
| 5761XE1       | V6R1M0         | TBM System i Access for Windows             |              |
| 5761XH2       | V6R1M0         | IBM System i Access for Web                 |              |
| 5761XW1       | V6R1M0         | IBM System i Access Family                  |              |
| 5761XW1       | V6R1M0         | System i Access Enablement Support          |              |
|               |                |                                             | More         |
| Press Ent     | er to contin   | ue.                                         |              |
|               |                |                                             |              |
| F3=Exit       | F11=Display    | option F12=Cancel F19=Display trademarks    |              |
|               |                |                                             |              |
|               |                |                                             |              |
| MA C          |                |                                             | 01/00        |

Our version shows "V6R1M0". This is the version you will need to have installed.

6. Please provide the Admin ID and password for WebSphere Application Server (WAS).

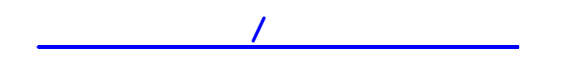

 JAVA - JAVA Options 6, 7 & 8 needs installed as shown below: (5722JV1-6 5722JV1-7 5722JV1-8)

|      | _         |           | Display Installed Licensed Programs          | 01050500 |
|------|-----------|-----------|----------------------------------------------|----------|
|      | Licenced  | Dueduet   | System:                                      | SIUE9B6C |
|      | Licensed  | Product   | Deservise                                    |          |
|      | Program   | Uption    | Description                                  |          |
|      | 5722821   | *BHSE     | IBM BUSINESS Solutions                       |          |
|      | 5722061   | *BHSE     | IBM HITP Server for 15/US                    |          |
|      | 5722DG1   | 1         | Triggered Cache Manager                      |          |
|      | 5722JC1   | *BASE     | IBM Toolbox for Java                         |          |
|      | 5722361   | *BUSE     | IBM Advanced Job Scheduler for 15/08         |          |
|      | 5722JV1   | *BASE     | IBM Developer Kit for Java                   |          |
|      | 5722JV1   | 5         | Java Developer Kit 1.3                       |          |
|      | 5722JV1   | 6         | Java Developer Kit 1.4                       |          |
|      | 5722JV1   | 7         | Java Developer Kit 5.0                       |          |
|      | 5722JV1   | 8         | J2SE 5.0 32 bit                              |          |
|      | 5722QU1   | *BASE     | IBM Query for iSeries                        |          |
|      | 5722371   | *DAGE     | DD2 Query Mgr and SQL DevKit                 |          |
|      | 5722TC1   | *BASE     | IBM TCP/IP Connectivity Utilities for i5/0S  |          |
|      | 5722WDS   | *BASE     | WDS for iSeries                              |          |
|      |           |           |                                              | More     |
|      | Press Ent | er to con | tinue.                                       |          |
|      |           |           |                                              |          |
|      | F3=Exit   | F11=Disp  | lay status F12=Cancel F19=Display trademarks |          |
|      |           |           | 5                                            |          |
|      |           |           |                                              |          |
|      |           |           |                                              |          |
|      |           |           |                                              |          |
| MA B |           | М₩        | 01/00                                        | 1        |

8. What is your admin console IP address (the IP address of your iSeries)? That is the ip address of the machine where the WebSphere Application Server is installed? To retrieve this address:

Type "netstat" on a command line and enter. The following screen will be presented. (You need to use the ADMIN user id/password e.g., QSECOFR)

| 🚆 (A) TN5250 (192.169.0.7) - PowerTerm InterConnect/32 |                                |                  |
|--------------------------------------------------------|--------------------------------|------------------|
| File Edit Terminal Communication Options Script Help   |                                |                  |
| 2 🛃 6 6 6 🗃 X = 🖩 ?                                    |                                |                  |
|                                                        |                                |                  |
| MAIN                                                   | i5/0S Main Menu                |                  |
|                                                        | Sy                             | /stem: \$10E9B6C |
| Select one of the following                            |                                |                  |
|                                                        |                                |                  |
| 1. User tasks                                          |                                |                  |
| 2 Office tasks                                         |                                |                  |
| 3 General system task                                  |                                |                  |
| 4 Eilee Libeenise e                                    | d foldere                      |                  |
| 4. Files, libraries, a                                 | a folders                      |                  |
| 5. Programming                                         |                                |                  |
| 6. Communications                                      |                                |                  |
| 7. Define or change th                                 | system                         |                  |
| 8. Problem handling                                    |                                |                  |
| 9. Display a menu                                      |                                |                  |
| 10. Information Assista                                | t options                      |                  |
| 11 iSeries Access task                                 |                                |                  |
|                                                        |                                |                  |
| 90 Sign off                                            |                                |                  |
| 50. Sign off                                           |                                |                  |
| Online Line and Annual I                               |                                |                  |
| Selection or command                                   |                                |                  |
| ===> <u>netstat</u>                                    |                                |                  |
|                                                        |                                |                  |
| F3=Exit F4=Prompt F9=Re                                | rieve F12=Cancel F13=Informati | ion Assistant    |
| F23=Set initial menu                                   |                                |                  |
| Type option number or comma                            | d.                             |                  |
|                                                        |                                |                  |
|                                                        |                                | ⇒ 20/015         |
| F1 F2 F3 F4 F5                                         | F6 F7 F8                       | F9 F10 F11 F12   |
| 5250 Display 20:15 Caps Hold On Line                   |                                |                  |

and the next screen will appear...take option 1. Work with TCP/IP interface status

| 🚊 (A) TN5250 (192.169.0.7) - PowerTerm InterConnect/32                                                                                                    |         |          |         | - 8 × |
|----------------------------------------------------------------------------------------------------|---------|----------|---------|-------|
|                                                                                                    |         |          |         |       |
| Work with TCP/IP Network Status<br>Select one of the following:                                                                                                    | System: | S10E9B6C |         |       |
| <ol> <li>Work with TCP/IP interface status</li> <li>Display TCP/IP route information</li> <li>Work with TCP/IP connection status</li> <li>Work with IPv6 interface status</li> <li>Display IPv6 route information</li> <li>Work with IPv6 connection status</li> </ol> Selection or command ==> F3=Exit F4=Prompt F9=Retrieve F12=Cance1 |         |          |         |       |
| ⇔                                                                                                    |         | ⇒ 21/007 |         |       |
| F1         F2         F3         F4         F5         F6         F7         F8           F000 Number         29:7         Connection         F4         F5         F6         F7         F8                                                                                                    | F9      | F10      | F11 F12 |       |

Now you will see the ip address of the iSeries where you installed the WAS. See the next screen shot.

| 🧮 (A) TN5250 (192.169.0.7) - Power | Term Into                 | erConnect/32                          |                  |           |                 |          |           |          |     | _ 8 × |
|------------------------------------|---------------------------|---------------------------------------|------------------|-----------|-----------------|----------|-----------|----------|-----|-------|
| File Edit Terminal Communication O | )ptions Sc<br>Weilsmall E | rript Help                            |                  |           |                 |          |           |          |     |       |
|                                    |                           | ≝_≛_                                  |                  |           |                 |          |           |          |     |       |
|                                    |                           |                                       | Work             | with TCP/ | IP Interface St | atus     |           |          |     |       |
|                                    |                           |                                       |                  |           |                 |          | System:   | S10E9B6C |     |       |
|                                    | туре                      | e options, pressi<br>Dicplay datails  | enter.           |           | ninted neutron  | 0-Stop   | t 10-End  |          |     |       |
|                                    | 12                        | -bisplay details<br>2=Work with confi | o-Dis<br>nuratio | n status  | 14=Display_mu   | ulticast | anoups    |          |     |       |
|                                    |                           |                                       | garacio          |           |                 |          |           |          |     |       |
|                                    |                           | Internet                              | Netwo            | rk        | Line            | Interfa  | ace       |          |     |       |
|                                    | 0pt                       | Address                               | Addre            | ss        | Description     | Status   |           |          |     |       |
|                                    |                           | 127.0.0.1                             | 127.0            | .0.0      | *LOOPBACK       | Active   |           |          |     |       |
|                                    |                           | 192.109.0.7                           | 192.1            | 09.0.0    | ETHEINOT        | HELIVE   |           |          |     |       |
|                                    |                           |                                       |                  |           |                 |          |           |          |     |       |
|                                    |                           |                                       |                  |           |                 |          |           |          |     |       |
|                                    |                           |                                       |                  |           |                 |          |           |          |     |       |
|                                    |                           |                                       |                  |           |                 |          |           |          |     |       |
|                                    |                           |                                       |                  |           |                 |          |           |          |     |       |
|                                    |                           |                                       |                  |           |                 |          |           |          |     |       |
|                                    |                           |                                       |                  |           |                 |          |           |          |     |       |
|                                    |                           |                                       |                  |           |                 |          |           |          |     |       |
|                                    |                           |                                       |                  |           |                 |          |           | Bottom   |     |       |
|                                    | F3=E                      | Exit F9=Command                       | line             | F11=Disp  | lay line inform | ation    | F12=Cance |          |     |       |
|                                    | F13-                      | -Sort by column                       |                  | F20-WOrk  | with 1896 Inte  | Taces    | r24-More  | keys     |     |       |
|                                    |                           |                                       |                  |           |                 |          |           |          |     |       |
|                                    | (                         |                                       |                  |           |                 | ⇒        |           | ⇒ 09/002 |     |       |
| F1 F2                              |                           | F3 F4                                 | F5               | F6        | F7              | F8       | F9        | F10      | FII | F12   |

9. If there is a User name and password required to access the admin console, please provide it. We need these details to upload the EAR file in the iSeries.

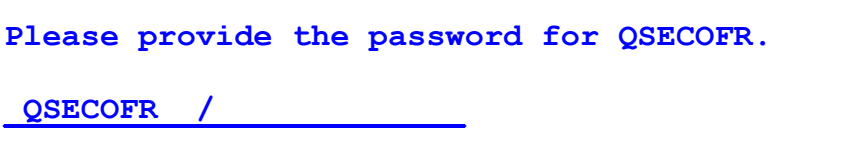

10. Is your WebSphere Application Server (WAS) currently up and running? To verify follow below-

To verify that the HTTP server for WAS is running, type "WRKACTJOB" on a command line. See below.

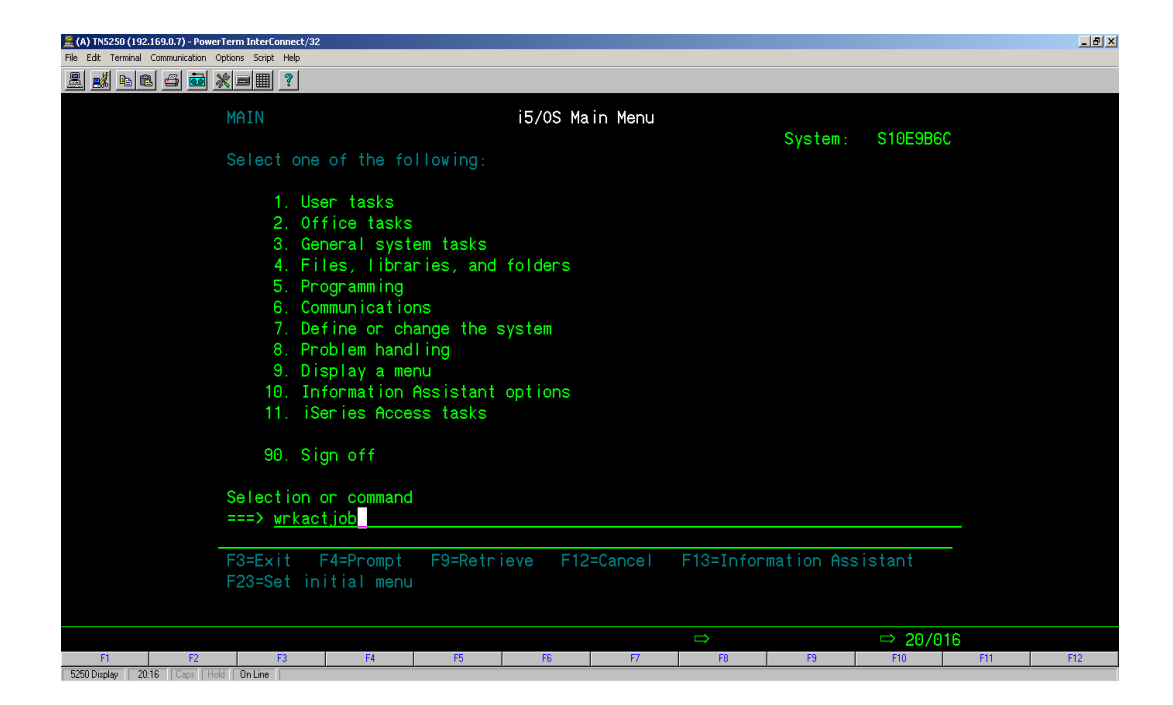

The status of the HTTP server under "QHTTPSVR" sub system will display as shown below if active.

| 🚊 (A) TN5250 (192.169.0.7) - PowerTerm In  | terConnect/32                      |            |          |        |                |             |          | _ 8 ×   |
|--------------------------------------------|------------------------------------|------------|----------|--------|----------------|-------------|----------|---------|
| File Edit Terminal Communication Options S | icript Help                        |            |          |        |                |             |          |         |
| 🚊 🛋 🖻 🖻 🚵 🗶 💻                              | ▦_?                                |            |          |        |                |             |          |         |
|                                            |                                    | W          | ork with | Active | Jobs           |             | S10E9B6C |         |
|                                            |                                    |            |          |        |                | 01/25/11    | 07:38:37 |         |
| CPU                                        | %: 2.1                             | Elapsed ti | me: 00   | :56:15 | Active job     | s: 432      |          |         |
| _                                          |                                    |            |          |        |                |             |          |         |
| l yp                                       | e options, press                   | Enter.     |          |        |                |             |          |         |
| 2                                          | -Unange 3-Hold<br>-Work with speel | ad filos   | D=WOFK   | with   | 6-Release /-   | Display mes | ssage    |         |
| 0                                          | -MOLK WITH SPOOT                   | Current    | 10-0150  | onnect |                |             |          |         |
| Opt                                        | Subsystem/Job                      | User       | Type     | CPU %  | Function       | Status      |          |         |
|                                            | DSP01                              | QSECOFR    | INT      | . 0    | MNU-MAIN       | DSPW        |          |         |
| _                                          | WSTSSLU                            | WPGMR      | всн      | . Ū    | PGM-QEZSCNEP   | EVTW        |          |         |
|                                            | QHTTPSVR                           | QSYS       | SBS      |        |                | DEQW        |          |         |
|                                            | ADMIN                              | QTMHHTTP   | BCH      |        | PGM-QZHBMAIN   | SIGW        |          |         |
| _                                          | ADMIN                              | QTMHHTTP   | BCI      |        | PGM-QZSRLOG    | SIGW        |          |         |
|                                            | ADMIN                              | QTMHHTTP   | BCH      | . 0    | PGM-QLWISVR    | JVAW        |          |         |
|                                            | ADMIN                              | QTMHHTTP   | BCI      | . 0    | PGM-QZSRHTTP   | SIGW        |          |         |
| —                                          | ADMIN                              | BUDDHIKA   | BCI      | . 0    | PGM-QYUNLANG   | TIMW        |          |         |
| —                                          | ADMIN                              | INIGU12    | BCI      | . U    | PGM-QYUNLANG   | IIMW        | Maria    |         |
| Pop                                        | amatana an aomma                   | nd         |          |        |                |             | more     |         |
| Fai -                                      | ameters or comma<br>>              | nu         |          |        |                |             |          |         |
| F3=                                        | Exit F5=Refres                     | h F7       | =Find    | F10=   | Restart statis | tics        |          |         |
| F11                                        | =Display elapsed                   | data F1    | 2=Cancel | F23=   | More options   | F24=More k  | evs      |         |
|                                            |                                    |            |          |        |                |             |          |         |
|                                            |                                    |            |          |        |                |             |          |         |
|                                            |                                    |            |          |        |                |             | ⇒ 10/002 | <br>500 |
| 5250 Display 10:2 Caps Hold On L           | ine 14                             | 15         | 1 16     |        | 7 18           | 13          | FIU      | <br>F12 |

Once these steps are answered and or verified we can configure the WAS server and proceed.

**11.** Please make sure that a PC (GUI server) is connected to the iSeries is up and running.

- **12.** If the GUI server is already up and running, please provide the IP address for this server.
- 13. Please install the free version of Teamviewer on the GUI server. Send us the version of the Teamviewer installed on this PC. Once installed, double click on the icon on the desktop and provide the Session ID and Password to us. Please make sure the password is static so we can have access if the PC needs restarted.

We need to transfer the EAR file to the PC first and then we can start to deploy the EAR file on the iSeries...

(You may be purchasing a new PC (GUI server) to handle all of the RMEx components – please speak to us about this server)

14. Also, a VPN connection for the iSeries will be needed. Or if you already have a TCPIP connection with us...just let us know.